## Recall a Report

Follow these steps to make a correction to a leave report that has been submitted.

- 1. Log into http://www.hr.vt.edu/leaveentry using your PID and PID password.
- 2. Under the **My Leave** option on the main menu click on **View previous timesheet**.
- 3. Click on the appropriate leave period to make a correction.

**Please Note:** If the approver has already approved the report the option to recall the report will not be available.

| Home    | My Leave 👻                                 | Employee Leave +                                    |
|---------|--------------------------------------------|-----------------------------------------------------|
| Pendia) | Report leave<br>View previo<br>View curren | e & time worked<br>us timesheets<br>t leave balance |

| Home / View Previous Timesheets                         |              |   |  |
|---------------------------------------------------------|--------------|---|--|
| Approved and Submitted Timesheets                       |              |   |  |
| 2015 Leave Period 3 - March 10, 2015 through April 9, 2 | 215          | • |  |
| 2014 Leave Period 10 - October 10, 2014 through Nover   | iber 9, 2014 |   |  |
| 2014 Leave Period 9 - September 10, 2014 through Octo   | ber 9, 2014  |   |  |
| 2014 Leave Period 8 - August 10, 2014 through Septeml   | er 9, 2014   |   |  |

4. Click on the **Recall** button at the bottom of the screen.

| Waiting for Approval by |
|-------------------------|

- 5. Make the appropriate changes, checkmark the box beside the verify statement then click on the button labeled "**Save and Submit**".
- 6. The approver will be notified that the report is ready for review.

## **Correct a Returned Report**

Follow these steps to make a correction to a leave report that has been rejected by the assigned approver. When an approver rejects a leave report an email notification should be sent explaining why the report was rejected.

- 1. Log into http://www.hr.vt.edu/leaveentry using your PID and PID password.
- Under the Pending Tasks section on the home page click on Report Leave and/or Time Worked then click the leave period that needs to be corrected.
- 3. Make the appropriate changes, checkmark the box beside the "Verify timesheet data" then click on the button labeled "Save and Submit".

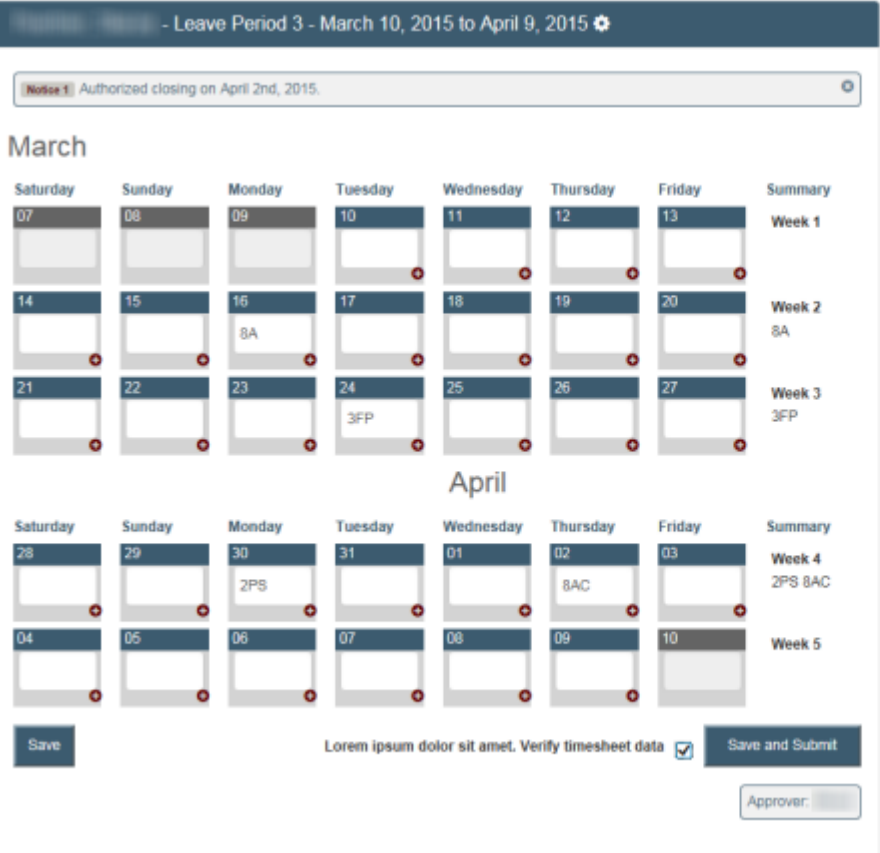

| eave Balances |       |        |      |       |
|---------------|-------|--------|------|-------|
|               | BEGIN | EARNED | USED | New   |
| ANNUAL        | 87.21 | 0.00   | 8.00 | 79.21 |
| Comp          | 14.00 | 0.00   | 0.00 | 14.00 |
| COMPOT        | 0.00  | 0.00   | 0.00 | 0.00  |
| PERSICK       | 77.00 | 0.00   | 2.00 | 75.00 |
| FAMPERS       | 40.00 | 0.00   | 3.00 | 37.00 |
| Sic<br>BNK    | 0.00  | 0.00   | 0.00 | 0.00  |
| VRS<br>CRT    | 0.00  | 0.00   | 0.00 | 0.00  |
| CSU           | 16.00 | 0.00   | 0.00 | 16.00 |
| Bonus         | 0.00  | 0.00   | 0.00 | 0.00  |

| Vork | and | Leave | Types |  |
|------|-----|-------|-------|--|
|      |     |       |       |  |

Pending Tasks

Report Leave and/or Time Worked

Leave Period 1 - January 10, 2015 through February 9, 201

Leave Period 2 - February 10, 2015 through March 9, 2015 Leave Period 3 - March 10, 2015 through April 9, 2015

re Period 4 - April 10, 2015 through May 9, 2015

| entry type           | Code |
|----------------------|------|
| Annual Used          | A    |
| Personal Sick Used   | PS   |
| Family Personal Used | FP   |
| Bonus Leave Used     | в    |
| Compensatory         | С    |

4. The approver will be notified that the report is ready for review.